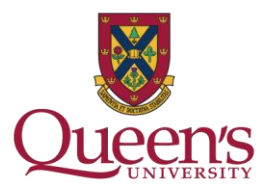

## Modifying Acquisitions Practices (MAP) Pilot Alternative access options for select 2019 Springer articles

## Overview for Library Users

Beginning in 2019, the library is piloting alternative access options for a small subset of journal articles, as outlined in the Library's Strategic Priorities 2018-19 to 2020-21. The pilot is guided by the results of <u>Queen's Journal Usage Project</u> and the high-value journals identified by the Queen's community. We will continue to consult with faculty and students in evaluating alternative access models to journal articles, and more flexible acquisitions practices to support research and teaching at the university. For more information, please visit: <u>https://library.queensu.ca/about-us/planning-assessment/accountability</u>.

Key information about the MAP Pilot

- The library will be using Reprints Desk as a pilot for exploring alternative access options for a small subset of 2019 journal articles.
- Access to Reprints Desk is limited to specific journal titles and publication date ranges as determined by the library; you will only see the Reprints Desk option for pre-selected titles and date ranges.
- Reprints Desk has been activated in our system and you will be able to access articles through it via <u>Summon</u> or when you follow "Getit@Queen's" links in other databases and search tools.
- The Library pays a copyright clearance fee and an administration charge for each article you request
- The strength of Reprints Desk is in rapid fulfillment of journal article requests. You should continue to use purpose-built search and discovery tools, such as <u>Summon</u>, to locate items of interest

## **EXAMPLE: ARTICLE SEARCH**

Reprints Desk functions at the article level. You would begin by searching for an article in <u>Summon</u>. For example, if you would like to access an article called "The Interplay of the Two Hemispheres of the Brain in Psychoanalysis" in the *American Journal of Psychoanalysis*, you would search for the article in Summon and then click "Full Text Online" to access it.

| QUEEN'S UNIVERSITY LIBRARY                                        | INTERPLAY OF THE TWO HEMISPHERES OF THE BRAIN IN PSYCHOANALYSIS                                                                                                    | Q New Search Advanced -       |
|-------------------------------------------------------------------|----------------------------------------------------------------------------------------------------|-------------------------------|
|                                                                   | 51,652 results sorted by relevance - Add results bey                                                                                                    | ond your library's collection |
| REFINE YOUR SEARCH<br>Full Text Online<br>Scholarly & Peer-Review | THE INTERPLAY OF THE TWO HEMISPHERES OF THE BRAIN IN PSYCHOANALYSIS<br>by Lentz, Joan Sacks<br>American journal of psychoanalysis, 07/2018, Volume 78, Issue 3                                                                  | ∂ 99 ≅ 👼 …                    |
| CONTENT TYPE<br>Book / eBook (24,980)<br>Journal Article (20,658) | Several authors have written intriguingly about the right and left <b>hemispheres</b> of the <b>brain</b><br>Journal Article: <u>Full Text Online</u>                                                                           | (3)                           |
| Publication (2,593)<br>Book Review (896)<br>More                  | 2 Phrase Length Matters: The Interplay between Implicit Prosody and Syntax in Korean<br>"Garden Path" Sentences<br>by <u>Hwang, H</u> ; <u>Steinhauer, K</u><br>JOURNAL OF COGNITIVE NEUROSCIENCE, 11/2011, Volume 23, Issue 11 | ∂ 99 ≌ 👼 …                    |
| PUBLICATION DATE                                                  | In spoken language comprehension, syntactic parsing decisions interact with prosodic phrasing, which is<br>directly affected by phrase length. Here we used ERPs<br>Journal Article: Full Text Online                           |                               |
| from 🗰 to 🗰                                                       | Preview →                                                                                                    | WEB OF SCIENCE 25             |

When you click "Full Text Online, you are automatically brought to a **pre-filled** Reprints Desk order form. The last step is to provide your name and Queen's University e-mail address, and then click "Place Order."

| (i) Not secure   dw2zn6fm9z.searc<br>otmail Imported From IE 🔶 QUL | ch.serialssolutions.com/?cbx<br>Staff Website 🕑 On Deman      | ver=Z39.88-2004&cbv_enc=i<br>ad Admin P<br>IS DESK<br>Itow Company                                      | nfo%3Aofi%2Fenc%3AUTF-8𝔯                                                                                   | _id=info%3Asid%2Fsummon.serialssolu    | tions.com&rft_val_fmt=info%3Aoff%2Ffmt%3Akev%3<br>Get Help English | Amtx%3Ajournal&rft.genre=articl 🖈 O 복 🖗 :                                                                                                    |
|--------------------------------------------------------------------|---------------------------------------------------------------|----------------------------------------------------------------------------------------------------|----------------------------------------------------------------------------------------------------|----------------------------------------|--------------------------------------------------------------------|----------------------------------------------------------------------------------------------------|
|                                                                    | RUSH Article                                                  | e Delivery by Er                                                                                        | Patron First & Last No                                                                                     | ime (Required)                         |                                                                    | THE INTERPLAY OF THE TWO HEMISPHERES OF           THE BRAIN IN PSYCHOANALYSIS           Author         Lentz, Joan Sacks           Journal:         The American journal of psychoanalysis           ISSN:         002-9648           Date:         2014/09/01           Volume: 78         Issue: 3         Page: 217-230           DOI:         10.1057/s11231-018-9145-6 |
|                                                                    | Publication<br>The American<br>Article Title                  | journal of psychoanalysis                                                                               |                                                                                                    | Year 2018 *                            |                                                                    | Reprints Desk () ~<br>Still need help? ^<br>Additional options:<br>Check the library catalogue (QCAT)                                                                                                    |
|                                                                    | THE INTERPL<br>Author(s)<br>Joan Sacks Le                     | AY OF THE TWO HEMISF                                                                                    | PHERES OF THE BRAIN IN F                                                                                   | SYCHOANALYSIS                          |                                                                    | Additional Options                                                                                                    |
|                                                                    | Volume<br>78<br>DOI                                           | 3 PMID                                                                                                  | Pages 217-230-                                                                                             | <b>ISSN/ISEN</b><br>0002-9548          |                                                                    |                                                                                                    |
|                                                                    | Requests submitte<br>related functions. F<br>NOTICE: This mat | ed through this system are inten<br>Requests filled outside of these<br>terial may be protected by Copy | ided to support university research, parameters may be subject to char<br>rright Law (Title 17 U.S. Code). | coursework, or University job-<br>ges. |                                                                    |                                                                                                    |

You will then see a confirmation screen (pictured below). The Reprints Desk system will also send you an automatically generated confirmation e-mail.

| ▲ Not secure   dw2zn6fm9z.search.serialssolutions.com/?ctx_ver=Z39.88-2004&ctx_enc=info%3Aofi%2Fenc%3AUTF-8𝔯_id=info%3Asid9                                                                                                    | 2Fsummon.serialssolutions.com&rft_val_fmt=info%3Aofi%2Ffmt%3Akev%3Amtx%3Ajournal&rft.genre=articl 😭 🛛 🗳 🕴 😌 🗄                                                                                 |
|----------------------------------------------------------------------------------------------------|----------------------------------------------------------------------------------------------------|
| tmail 📙 Imported From IE 🛛 🎃 QUL Staff Website 🛛 🔂 On Demand Admin P                                                                                                    |                                                                                                    |
| REPRINTS DESK<br>The Content Woodflow Company Queen's                                                                                                    | Get Help English V                                                                                                    |
| Thanks for your order!<br>Return to Queen's Library                                                                                                    | THE INTERPLAY OF THE TWO HEMISPHERES OF<br>THE BRAIN IN PSYCHOANALYSIS<br>Author: Lentz, Joan Sacks<br>Journal: The American journal of psychoanalysis<br>ISSN: 0002-9543<br>Date: 2018/09/01 |
| THE INTERPLAY OF THE TWO HEMISPHERES OF THE BRAIN IN       Order Id       5767766         PSYCHOANALYSIS       Status       Processing         Joan Sacks Lentz       Order Date       The American journal of psychoanalysis         The American journal of psychoanalysis       Order Date       Delivery Email brulea@queensu.ca         2018 ; 78 (3): 217-230-       Delivery Email brulea@queensu.ca | Volume: 73 Issue: 3 Page: 217-230<br>DOI: 10.1057/s1121-018-0145-6<br>Reprints Desk ③ マ<br>Still need help? ▲<br>Additional options:<br>Check the library catalogue (QCAT)                    |
|                                                                                                    | Additional Options                                                                                                    |

## EXAMPLE: ARTICLE DELIVERY

Within approximately 15 minutes, you will receive an e-mail from Reprints Desk that includes a link to the requested article.

| ⊟ ৲ ্↑ ↓                                                                                                    | ÷                                                               |                                                                      | Reprint                                                                | s Desk article o | lelivery #576778 | 5 / Ref: Anne Br          | ule Message    | (HTML)         | °         |                            |      | ~ | $(\mathbf{Z})$ | ħ | - |          |
|----------------------------------------------------------------------------------------------------|-----------------------------------------------------------------|----------------------------------------------------------------------|------------------------------------------------------------------------|------------------|------------------|---------------------------|----------------|----------------|-----------|----------------------------|------|---|----------------|---|---|----------|
| File Message Q                                                                                                    | Tell me what you want to do                                     |                                                                      |                                                                        |                  |                  |                           |                |                |           |                            |      |   |                |   |   |          |
| ि Ignore X Delete Reply                                                                                                    | Reply Forward II More *                                         | DTS<br>□ Team Email<br>♀ Reply & Delete                              | <ul> <li>G To Manager</li> <li>✓ Done</li> <li>✓ Create New</li> </ul> | ↑<br>▼ Mov       | e Pules *        | Assign Ma<br>Policy + Unr | ark Categorize | Follow<br>Up + | Translate | P Find Related ▼ Related ▼ | Zoom |   |                |   |   |          |
| Delete                                                                                                    | Respond                                                         | Qui                                                                  | :k Steps                                                               | Gi I             | Move             |                           | Tags           | Es.            | E         | diting                     | Zoom |   |                |   |   | ^        |
| Reprints Desk<br>Reprints Desk                                                                                                    | Customer Support <cust<br>article delivery #57677</cust<br>     | tomersupport@rep<br>' <b>86 / Ref: Anne Bru</b>                      | orintsdesk.com><br>Ile.                                                | Anne E           | Brule            |                           |                |                |           |                            |      |   |                |   |   | 11:32 AM |
| Dear brulea@queensu.ca ,<br>The article for OrderID 5767786 may be downloaded by clicking on this link:<br>http://www.reprintsdesk.com/landing/dl.aspx?o=5767786&r=734430101<br>Please note that Acrobat Reader is required to view this document<br>If you have any questions please contact us at +1(310)477-0354, or customersupport@reprintsdesk.com. Please refer to the OrderID number when making inquiries about this order.<br>Request details are below: |                                                                 |                                                                      |                                                                        |                  |                  |                           |                |                |           |                            |      |   |                |   |   |          |
| Article Title                                                                                                    | THE INTERPLAY C                                                 | THE INTERPLAY OF THE TWO HEMISPHERES OF THE BRAIN IN PSYCHOANALYSIS. |                                                                        |                  |                  |                           |                |                |           |                            |      |   |                |   |   |          |
| Author                                                                                                    | Lentz JS                                                        | Lentz JS                                                             |                                                                        |                  |                  |                           |                |                |           |                            |      |   |                |   |   |          |
|                                                                                                    | American journal                                                | American journal of psychoanalysis                                   |                                                                        |                  |                  |                           |                |                |           |                            |      |   |                |   |   |          |
| Publication                                                                                                    | 2018 78(3):217-230                                              |                                                                      |                                                                        |                  |                  |                           |                |                |           |                            |      |   |                |   |   |          |
| DOI                                                                                                    | 10.1057/s11231-                                                 | 10.1057/s11231-018-9145-6                                            |                                                                        |                  |                  |                           |                |                |           |                            |      |   |                |   |   |          |
| PubMedID                                                                                                    | 29970922                                                        | 29970922                                                             |                                                                        |                  |                  |                           |                |                |           |                            |      |   |                |   |   |          |
| Your Reference Nu                                                                                                    | nber Anne Brule                                                 |                                                                      |                                                                        |                  |                  |                           |                |                |           |                            |      |   |                |   |   |          |
| Requested Delivery Mo<br>Email brulea@queen<br>This document is prote                                                                                                    | ethod is Email to the foll<br>su.ca<br>ected by U.S. and Interr | lowing address:<br>national Copyright                                | Laws.                                                                  |                  |                  |                           |                |                |           |                            |      |   |                |   |   |          |

When you click the link, a webpage will open that specifies the terms of use for the article. Once you have reviewed the terms and clicked "Accept and Download Document", you will have access to the article in PDF format.

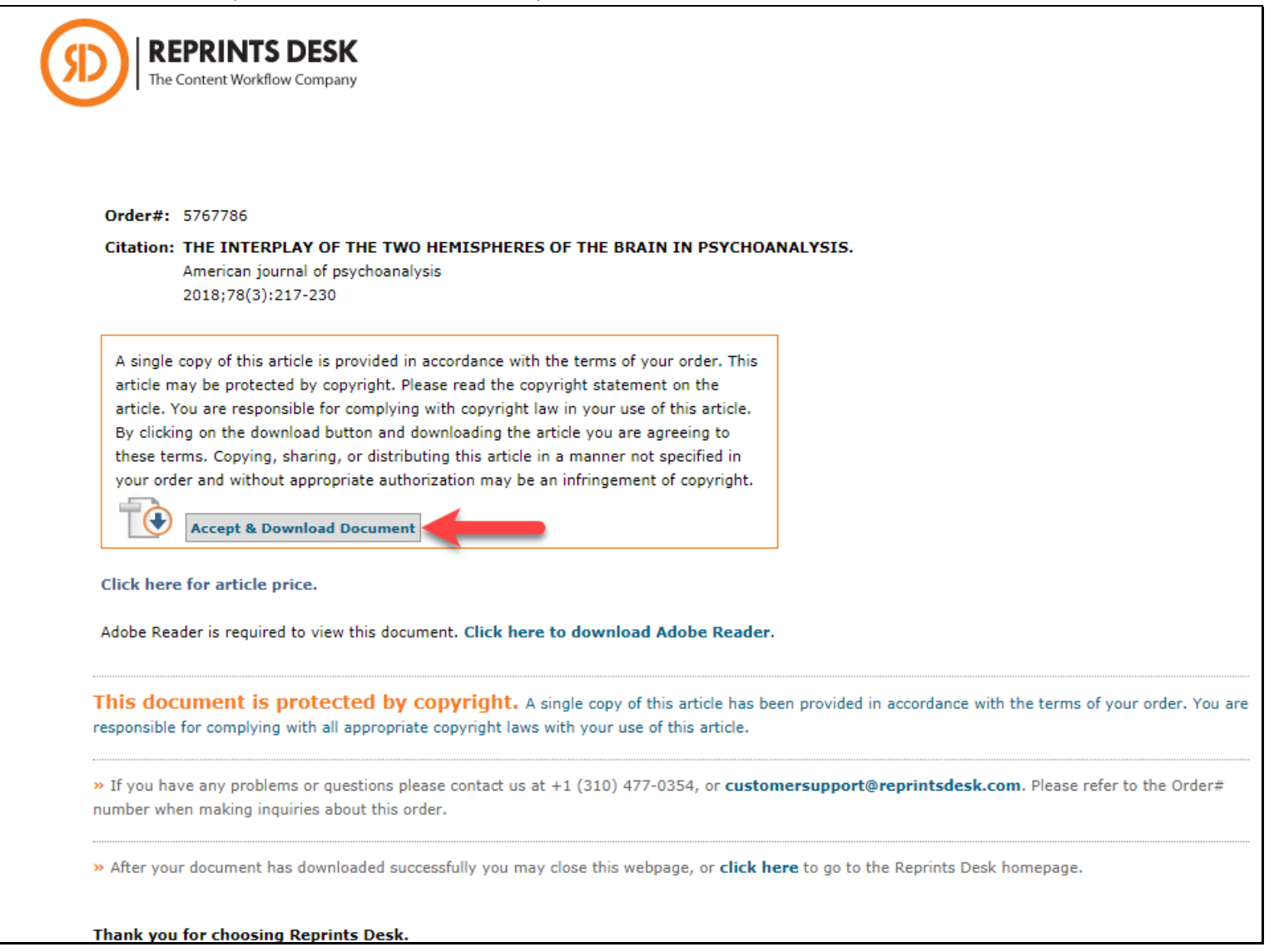